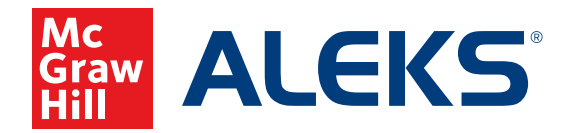

# USING THE COURSE PLACEMENT CHECK

The Course Placement Check recommends which *ALEKS* course students should begin in for the best learning experience. It can be turned on for new and existing classes and Master Templates and is available for Middle School and High School courses only.

# Turn on the Course Placement Check for a Class (Instructor)

*While creating a new class* | During Part 2 (Class Options) locate the Course Placement Check section. Select the option **Include Course Placement Check** and continue to create the class. *When students enter the class, the first thing they will do is complete the Course Placement Check*.

# Course Placement Check <sup>(1)</sup>

- Include Course Placement Check
  - Course Placement Check must be completed at the institution
- O Do not include Course Placement Check at this time

Tip: After taking the Course Placement Check, students should wait at least 1-2 days before taking the Initial Knowledge Check.

*In an existing class* From the class dashboard, open the Class Administration menu and select **Class Summary**. Locate the Class Options section and select **Edit**. Select the option **Include Course Placement Check**. Select **Save**. *The next time students log in to the class, they will be prompted to take the Course Placement Check*.

🖡 Edit

| 🖉 Edit    |
|-----------|
| s over to |
|           |
|           |
|           |
|           |
| _         |

**Class Options** 

Incoming Student Options: Carry Over Progress - Student progress carries over to the new class

Unenrolled Students: Hide

Course Placement Check: On

Graphing Calculator: On

Class Options (Course Placement Check is OFF)

Class Options (Course Placement Check is ON)

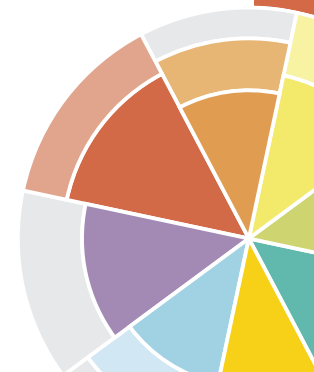

### **Restrict the Location of the Course Placement Check**

If an IP address is set in the school's Account Summary, you may also select the option *Course Placement Check must be completed at the institution*.

# Course Placement Check <sup>①</sup>

- Include Course Placement Check
  - Course Placement Check must be completed at the institution
- O Do not include Course Placement Check at this time

#### **Class Options**

Incoming Student Options: Carry Over Progress - Student progress carries over to the new class

Unenrolled Students: Hide

Course Placement Check: On

S Course Placement Check must be completed at the institution

Graphing Calculator: On

Class Options (Course Placement Check is ON and must be taken at institution)

# Turn on the Course Placement Check for a Master Template (District or School Administrator)

*While creating a new Master Template* | During Part 2 (Master Template Options) locate the Course Placement Check section. Select the option Include Course Placement Check and continue to create the Master Template.

Edit

*In an existing Master Template* | From the Master Template Summary, locate the Master Template Options section and select **Edit**. Select the option **Include Course Placement Check**. Select **Save**.

| Master Template Options                                                                        |                                                                 |  |  |  |
|------------------------------------------------------------------------------------------------|-----------------------------------------------------------------|--|--|--|
| Incoming Student Options: Carry Over Progress - Student progress carries over to the new class |                                                                 |  |  |  |
| Exception 🔥                                                                                    | Master Template Options                                         |  |  |  |
| Unenrolled Students: Hide                                                                      | (Course Placement Check is OFF)                                 |  |  |  |
| Course Placement Check: Off                                                                    |                                                                 |  |  |  |
| Graphing Calculator: On                                                                        |                                                                 |  |  |  |
|                                                                                                |                                                                 |  |  |  |
| Master Template Options                                                                        |                                                                 |  |  |  |
| Incoming Student Options: Carry Over Progress - Student progress carries over to               | Master Template Options                                         |  |  |  |
| the new class                                                                                  | (Course Placement Check is ON)                                  |  |  |  |
| Exception 🛆                                                                                    |                                                                 |  |  |  |
| Unenrolled Students: Hide                                                                      |                                                                 |  |  |  |
| Course Placement Check: On                                                                     | Tip: Administrators should notify instructors who teach classes |  |  |  |
| Graphing Calculator: On                                                                        | will be prompted to take the Course Placement Check.            |  |  |  |

# Lock the Course Placement Check Settings in a Master Template

To lock the Course Placement Check settings, locate the Lockout Options in the Master Template Summary, then select **Edit**.

| Lockout Options                       | / Edit |        |
|---------------------------------------|--------|--------|
| Class Content: Not Locked             |        |        |
| Course Placement Check: No<br>Locked  | t      | urse P |
| Assignments: Not Locked               |        |        |
| Incoming Student Options: N<br>Locked | ot     |        |

Course Placement Check options are not locked

#### **Class Content**

Lock the class content (including Modules) in this Master Template Learn more

#### Assignments

✓ Lock the Course Placement Check options in this Master Template Learn more □ Lock the assignments in this Master Template Learn more

#### **Incoming Student Options**

 $\hfill\square$  Lock Incoming Student Options in this Master Template to prevent individual instructors from changing these options for linked classes

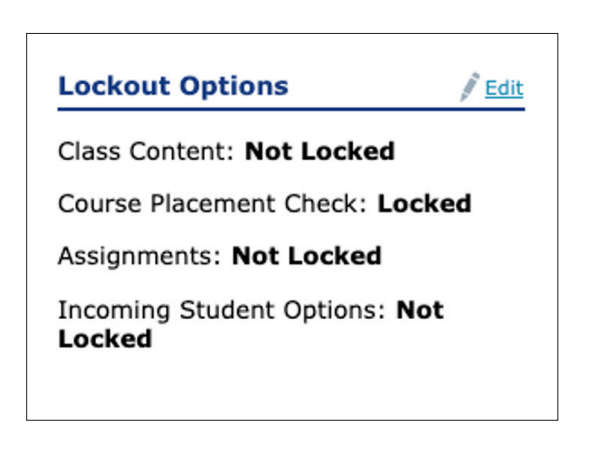

Select the box to Lock the

**Course Placement options** 

Course Placement Check options are locked

Students will be prompted to start the Course Placement Check from their homepage.

|                   | ALEKS                           | Algebra 1 |                                           |                        |              |              |              | <b></b>      | Hi, River ! 🗸 |
|-------------------|---------------------------------|-----------|-------------------------------------------|------------------------|--------------|--------------|--------------|--------------|---------------|
| UP NE<br>Co<br>Ch | xt<br>urse Place<br>eck<br>star | ment<br>r | This area will graph you<br>in this class | ur progress as you lea | whete topics |              |              |              | Español       |
|                   |                                 |           | MO<br>Aug 8                               | TU<br>Aug 9            | WE<br>Aug 10 | TH<br>Aug 11 | FR<br>Aug 12 | SA<br>Aug 13 | SU<br>Aug 14  |

Students will be asked up to 16 questions during the Course Placement Check. Similar to other Knowledge Checks in *ALEKS*, students can enter an answer or select **I Don't Know**.

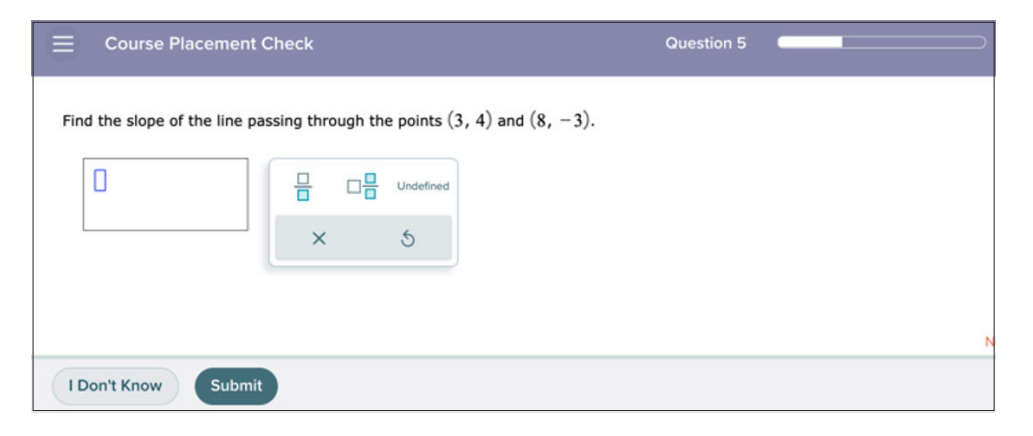

After finishing the Course Placement Check, students see a celebration page and a notification to stop and check with their teacher for next steps.

| Nice work, Jack!                                  | STOP                                    |
|---------------------------------------------------|-----------------------------------------|
| You have completed the<br>Course Placement Check. | Wait for your teacher's instructions    |
|                                                   | before continuing.                      |
|                                                   | Next up is the Initial Knowledge Check. |
| Net                                               | Cattor                                  |

*Tip: As students complete the Course Placement Check, teachers should monitor the results to determine if any students should be moved to another course, then let students know when they can continue working.* 

From the class dashboard, hover over Reports and select **Course Placement Check**. The following information displays for each student who has completed the Course Placement Check:

| Placement Results | Indicate whether the placement results align with the current<br>course or if the student should be moved to a higher-level<br>or lower-level course. |
|-------------------|----------------------------------------------------------------------------------------------------|
| Recommended       | The recommended <i>ALEKS</i> course product the student should begin in.                                                                              |
| Time Spent        | The amount of time the student spent completing the Course Placement Check .                                                                          |
| Submitted         | The date and time the student completed the Course Placement Check.                                                                                   |

| Result | Details                                                                                       | Recommended Next Steps                                                                                        |
|--------|-----------------------------------------------------------------------------------------------|----------------------------------------------------------------------------------------------------|
| 0      | Student placement result aligns with the current <i>ALEKS</i> course product                  | The student should continue working in the current course.                                                    |
|        | Student placement result<br>aligns with a higher-level<br>ALEKS course product                | Use the roster to move the student into the recommended course.                                               |
| J      | Student placement result<br>does not align with the<br>current <i>ALEKS</i> course<br>product | Use the roster to move the student into the recommended course.                                               |
| •      | Student answered all<br>questions with <i>I Don't</i><br><i>Know</i> . No result recorded     | Reset the Course Placement<br>Check by checking the box<br>next to the student's name<br>and selecting Reset. |

# **Reminders:**

- Students do NOT see their Course Placement Check results or their course recommendation.
- If the Course Placement Check recommends a different course than what a student is currently enrolled in, that student will NOT be automatically moved. A teacher or administrator must move the student.

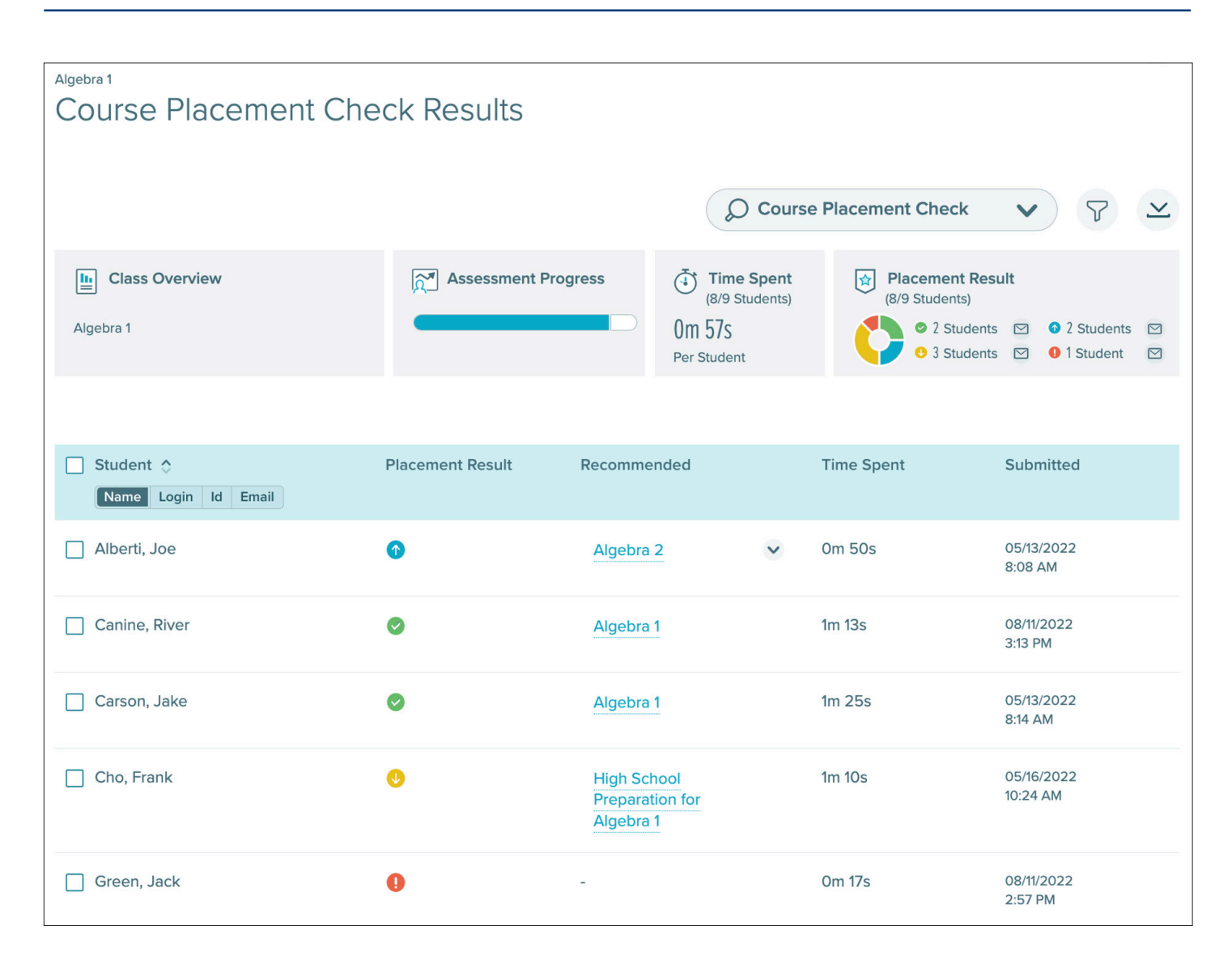

## Focus on Middle School Foundations I

Prepares students to advance as quickly as possible into Grade 6 Math. The course focuses on the foundational concepts and skills of whole number, decimal, and fraction arithmetic, geometry, and representing and interpreting data.

## Focus on Middle School Foundations II

Prepares students to advance as quickly as possible into Grade 7 Math or Grade 8 Math. The course focuses on the foundational concepts and skills of arithmetic, percentages, expressions and equations, coordinate geometry, and statistics.

# **High School Preparation for Algebra 1**

Prepares students to advance as quickly as possible into Algebra 1 or Algebra 1A. The course focuses on critical prerequisite topics that are central for success in Algebra.

### Focus on High School Foundations I

Prepares students to advance as quickly as possible into high school courses with a significant geometry component such as High School Geometry, Integrated Mathematics I, or Integrated Mathematics II. The course focuses on critical algebra and geometry topics that are central for success in High School math.

### **Focus on High School Foundations II**

Prepares students to advance as quickly as possible into high school courses such as Algebra 2 or Integrated Mathematics III. The course focuses on algebra topics that are foundational for the study of polynomial, radical, rational, exponential, and logarithmic functions.

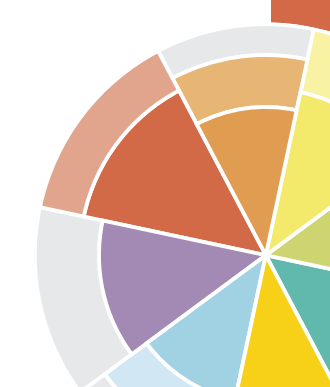